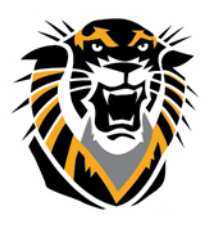

## FORT HAYS STATE UNIVERSITY LEARNING TECHNOLOGIES

Forward thinking. World ready.

## Retention Center: An Overview

Retention Center is a tool that provides an easy way to view which students in your course are at risk. Based on rules that are already set and rules you create, students' engagement and participation are visually displayed, which quickly alert you to potential risk. From the Retention Center, you can communicate with struggling students and help them take immediate action for improvement.

## To access the Retention Center:

- Click on the drop down arrow on the evaluation tab under the Control Panel
- 2. Click on the Retention Center tab.

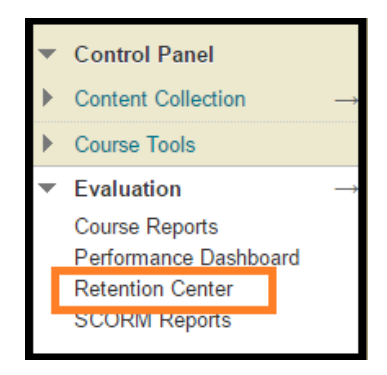

## **Retention Center**

The retention center page displays a color bar which shows you how many students are at risk in certain categories. You can click on any color on the bar to view the alert box, it includes the rule that was triggered and the number of students triggering the alert. The number that can be clicked on, which will display a list of the students triggering the alert.

| Retention Center        |                          |                   |          |    |  |  |  |
|-------------------------|--------------------------|-------------------|----------|----|--|--|--|
| Students currently at r | ISK 4 student(s) have lo | ow grades         |          |    |  |  |  |
|                         | 15 4                     |                   | 15       | 11 |  |  |  |
| - Back to Overview      | GRADES ALERT             |                   | Ø        |    |  |  |  |
| STUDENT 🔺               | External Grade is        | ACCESS<br>ALERT   |          |    |  |  |  |
| g Jeremy Jones          |                          | <mark>⊠ No</mark> | elfy 🛎 🖕 | •  |  |  |  |
| Cindy Cruz              | ۲                        | ٠                 | •        | •  |  |  |  |

The retention center also includes an At-Risk Table. The table displays which students are at risk in one or more of the four categories. The table is sorted by most at-risk students and then alphabetically. The

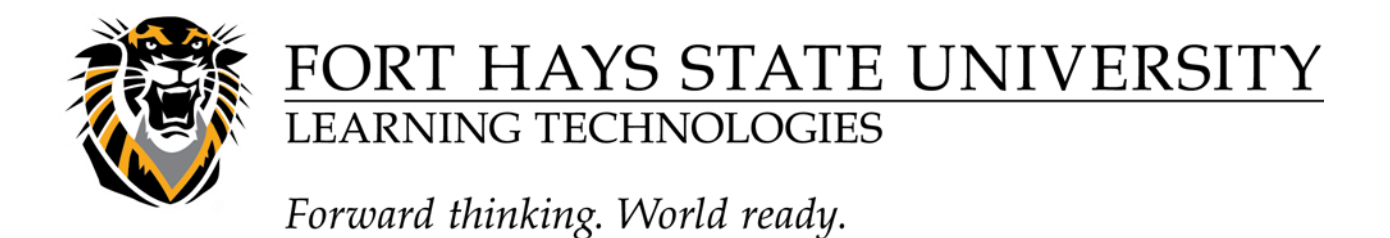

red dot is an indicator for which category the student is at risk for. You can click on the red dot for more information, to email the student, or to include them in the student monitoring section.

| 10                                                                                                    |                     | Reten                                               | tion Center         |                 |                                                                                                    |                |                            |
|----------------------------------------------------------------------------------------------------|---------------------|-----------------------------------------------------|---------------------|-----------------|----------------------------------------------------------------------------------------------------|----------------|----------------------------|
| Evaluation > Retention                                                                                                    | on Center           |                                                     |                     |                 | h                                                                                                    | Edit Mode is   |                            |
| Retention Co                                                                                                    | enter               |                                                     |                     |                 |                                                                                                    | c              | ustomize                   |
| Students currently at ri                                                                                                    | isk                 |                                                     | students didn't cor | tribute         | Students yo                                                                                                    | ou are mo      | nitoring                   |
|                                                                                                    | 18                  | 20                                                  | 4                   | 6               | S Kerry K                                                                                                    | wok            | *                          |
| Heatk to Overview                                                                                                    | MISSED<br>DEADLINES | GRADES<br>ALERT                                     | ACTIVITY<br>ALERT   | ACCESS<br>ALERT | Last Access 3 days ago<br>Activity 4 10% below<br>average<br>Grade 9 10% above<br>average<br>Missed Deadlines None |                | ago<br>Iow<br>ove          |
| Jerry Westley                                                                                                    | <u> </u>            |                                                     | •                   | •               |                                                                                                    |                |                            |
| MATCHING RISK FACTORS                                                                                                    |                     |                                                     |                     | 8               | f Jerry We                                                                                                    | stley          | *                          |
| 1 Geadline has been missed by more than 5 days 3 deadlines have been missed by more than 2 days Midterm Test has been missed by more than 2 days |                     | Missed Deadlines: <b>3</b><br>View late submissions |                     |                 | Hillary I                                                                                                    | opez           |                            |
|                                                                                                    |                     |                                                     | ★ Monitor           | Notify          | Other inform                                                                                                    | mation y       | ou are                     |
| Merry Kwok                                                                                                    |                     |                                                     |                     | •               | GRADE RULE                                                                                                    |                |                            |
| Hilary Lopez                                                                                                    |                     |                                                     | •                   | •               | Overall Course C<br>15% > Class A                                                                                  | rade<br>verage | 3 student<br>meetin<br>rul |
| Ray Gonzalez                                                                                                    |                     |                                                     |                     |                 | MISSED DEAD                                                                                                    | INES           |                            |
|                                                                                                    |                     |                                                     |                     |                 | Weekly Discussio                                                                                                   |                | 1                          |

You can also click on a student's name to access their "Retention Status" page. The page includes their risk factors and the notification emails you have sent.

| Retention Status                                                  |                                                    |                                                                                                    |                                    |  |  |
|-------------------------------------------------------------------|----------------------------------------------------|----------------------------------------------------------------------------------------------------|------------------------------------|--|--|
| Bb Stud                                                           |                                                    |                                                                                                    |                                    |  |  |
| MISSED DEADUNES                                                   | GRADES ALERT                                       | ACTIVITY ALERT                                                                                          | ACCESS ALERT                       |  |  |
| None                                                              | 11.39% 🔶 0.00% above<br>average                    | 🔶 0% above average                                                                                      | 4 day(s) ago                       |  |  |
|                                                                   | External Grade is<br>below 60 points               |                                                                                                    | Last access more than 1 day(s) ago |  |  |
|                                                                   | show                                               | all rules                                                                                               |                                    |  |  |
| Notification History                                              |                                                    |                                                                                                    | Add a Note                         |  |  |
| Sent: Apr 21, 2016 @ 2:38 PM<br>Sent By: Jessica Rodríguez-Chavez |                                                    | Vour grades have triggered an alert from<br>this course. Please contact your instructor<br>for details. |                                    |  |  |
|                                                                   | TSTL000_12/Jes<br>Course Grades /<br>to Bb Student | ssicaR_Sandbox:<br>Alert                                                                                |                                    |  |  |

Questions? Contact TigerTech at 785-628-3478. FACULTY ONLY email bbsupport@fhsu.edu.